## 1. wpisujemy adres strony: https://uonetplus.vulcan.net.pl/powiatsochaczewski

| +                                                                                                    |                   |            |
|----------------------------------------------------------------------------------------------------|-------------------|------------|
| 🛛 🔒 https://uonetplus.vulcan.net.pl/pow                                                                                                    | iatsochaczewski   | 🗵 📩        |
| N                                                                                                    |                   |            |
| SWIAI Y                                                                                                    |                   |            |
| _                                                                                                    |                   |            |
|                                                                                                    | Zaloguj się >     |            |
|                                                                                                    | .:                |            |
| 3 dostajemy ram                                                                                                    | u<br>kę           |            |
| Logowanie<br>Proszę podać e-mail i hasło                                                                                                    | 1 klikamv: zał    | óż konto   |
| E-mail:<br>Hasto:                                                                                                    | T. Kilkalliy. Zai |            |
| Załóż konto Przywróć dostęp   Zmień hasło<br>Zaloguj się ><br>? Nie wiesz jak się załogować? <u>Skorzystaj z naszych porad</u> >                                                                                                    |                   |            |
| 5. dostajemy ramkę                                                                                                    |                   |            |
| Tworzenie konta                                                                                                    |                   |            |
| <ul> <li>Podaj smoj adres e-mail potveruž addenytatov, operacji i nadanji przydak "Wysfij wiadomość".</li> <li>Na podany adres e-mail system wyśle wiadomość zawierającą dalsze instrukcje.</li> <li>Mechanizm zabezpieczający przeciwko robotom i robakom internetowym może poprosić Cię o dodatkowe potwierdzenie. Postępuj zgodnie ze wskazówkami na ekranie.</li> </ul> | 6. wpisuiemv a    | dres email |
| Adres e-mail:                                                                                                    | 7. potwierdzan    | ny         |
| Nie jestem robotem                                                                                                    | 8. wysyłamy       |            |
|                                                                                                    |                   |            |

 9. wchodzimy na własną pocztę gdzie powinien być link z aktywacją konta 10. wchodzimy w ten link, ustawiamy hasło 11. wracamy do ramki

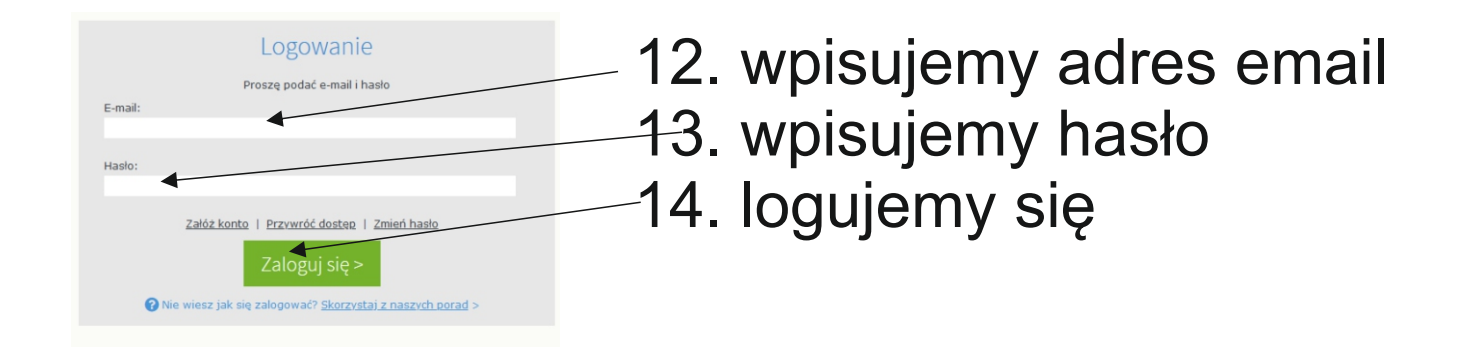

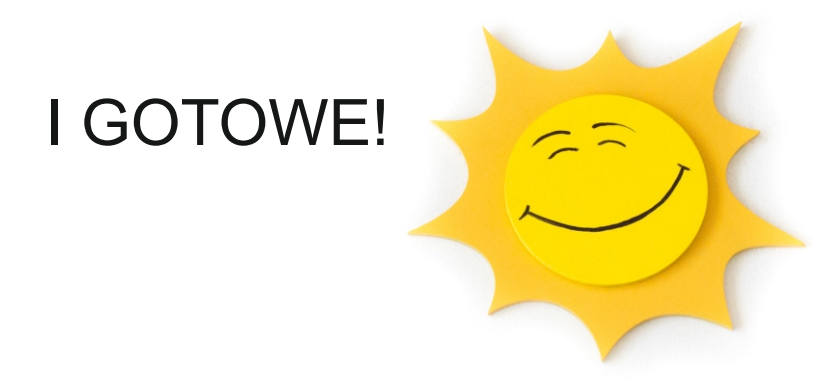